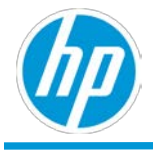

# **HP TechPulse**

# Network Readiness Tool $\neg - \neg \neg \neg$

イド

発行: 2019 年 9 月

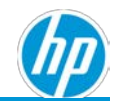

## 目次

| はじめに                                           | .3 |
|------------------------------------------------|----|
| HP TechPulse Network Readiness Tool のダウンロードと起動 | .3 |
| サイレント登録のために UPN サフィックスを取得                      | .3 |
| プロキシサーバーなしの Network Readiness Tool の実行         | .4 |
| プロキシ サーバーで Network Readiness Tool の実行          | .5 |
| 静的プロキシ サーバーで Network Readiness Tool の実行        | .6 |
| トラブルシューティング                                    | .7 |
| Network Readiness Tool ログのエクスポート               | .9 |

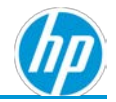

#### はじめに

本ドキュメントは、HP TechPulse Network Readiness Tool を実行するために必要な手順を紹介します。

#### HP TechPulse Network Readiness Tool のダウンロードと起動

HP TechPulse Network Readiness Tool により HP TechPulse とのネットワーク互換性を評価できます。

- こちらから HP TechPulse Network Readiness Tool の最新バージョンをネットワーク上の Windows デバイスにダウンロードできます: www.hpdaas.com/software.
- 2. zip ファイルをローカル フォルダに解凍します。
- 3. HPTechPulseNetworkReadinessTool.exe をダブルクリックしてツールを起動します。

ツールのUIが表示されます。

| rget       Result       Description         Run Tests       Basic       Advanced         Export       Proxy detection mode:       Autodetection       Specify proxy       Proxy configuration         Proxy detection mode:       Autodetection       Specify proxy       Proxy URL:       Proxy URL: | HP TechPulse Network Rea | liness Tool                                                             | > |
|----------------------------------------------------------------------------------------------------|--------------------------|-------------------------------------------------------------------------|---|
| Run Tests       Basic       Advanced         Does your network have a proxy?       Yes       No         Proxy detection mode:       Autodetection       Specify proxy       Proxy configuration         Proxy detection mode:       Autodetection       Specify proxy       Proxy URL:                | arget Result Description | User Domain : hp.com                                                    | n |
| Run Tests       Basic       Advanced         Does your network have a proxy?       Yes       No         Proxy detection mode:       Autodetection       Specify proxy         Proxy URL:       Proxy URL:                                                                                             |                          |                                                                         |   |
| Run Tests       Basic       Advanced         Export       Does your network have a proxy?       Yes       No         Proxy detection mode:       Autodetection       Specify proxy       Proxy configuration         Proxy detection mode:       Autodetection       Specify proxy       Proxy URL:   |                          |                                                                         |   |
| Run Tests       Basic       Advanced         Does your network have a proxy?       Yes       No         Proxy detection mode:       Autodetection       Specify proxy         Proxy URL:       Proxy URL:                                                                                             |                          |                                                                         |   |
| Run Tests     Basic     Advanced       Export     Does your network have a proxy?     Yes     No       Proxy detection mode:     Autodetection     Specify proxy     Proxy configuration       Proxy URL:     Proxy URL:     Proxy URL:                                                               |                          |                                                                         |   |
| Run Tests     Basic     Advanced       Does your network have a proxy?     Yes     No       Proxy detection mode:     Autodetection     Specify proxy       Proxy URL:     Proxy URL:                                                                                                    |                          |                                                                         |   |
| Run Tests         Basic         Advanced           Does your network have a proxy?         Ves         No           Export         Proxy detection mode:         Autodetection         Specify proxy         Proxy configuration                                                                      |                          |                                                                         |   |
| Run Tests     Basic     Advanced       Does your network have a proxy?     Yes     No       Export     Proxy detection mode:     Autodetection     Specify proxy       Proxy URL:     Proxy URL:                                                                                                    |                          |                                                                         |   |
| Run Tests     Basic     Advanced       Export     Does your network have a proxy?     Yes     No       Proxy detection mode:                                                                                                    |                          |                                                                         |   |
| Run Tests     Basic     Advanced       Export     Does your network have a proxy?     Yes     No       Proxy detection mode:                                                                                                    |                          |                                                                         |   |
| Run Tests     Basic     Advanced       Does your network have a proxy?     Yes     No       Export     Proxy detection mode:     Autodetection     Specify proxy   Proxy URL:                                                                                                    |                          |                                                                         |   |
| Export         Does your network have a proxy?         Ves         No           Proxy detection mode: <ul></ul>                                                                                                    | Run Tests                | Basic Advanced                                                          |   |
| Export Proxy detection mode: Autodetection Specify proxy Proxy configuration Proxy URL:                                                                                                    |                          | Does your network have a proxy? O Yes O No                              |   |
| Proxy URL:                                                                                                    | Export                   | Proxy detection mode: O Autodetection Specify proxy Proxy configuration |   |
|                                                                                                    |                          | Proxy URL:                                                              |   |
|                                                                                                    |                          |                                                                         |   |
|                                                                                                    |                          |                                                                         |   |

### サイレント登録のために UPN サフィックスを取得

HP TechPulse Network Readiness Tool を起動すると、ログオンユーザーにユーザープリンシパル 名 (UPN) サフィックスを自動的に取得し、右上に表示します。この UPN サフィックスは HP サポ ートに送信する必要があります。

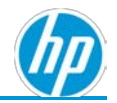

| 1 | 4 HP TechPulse Network Readiness Tool |                      | × |
|---|---------------------------------------|----------------------|---|
|   |                                       | User Domain : hp.com |   |
|   | Target Result Description             |                      |   |

有効な UPN サフィックスが HP TechPulse への Windows デバイスのサイレント登録のために必要 です。HP TechPulse 会社テナントのデフォルトの UPN サフィックスは主要連絡先に基づいて自 動的に構成されます。変更または追加が必要な場合は HP サポートにお問い合わせください。 適切な HP サポート連絡先を確認するには、HP TechPulse にサインインし、「ヘルプとサポー ト」ページをご覧ください。

#### プロキシサーバーなしの Network Readiness Tool の実行

デバイスがインターネットアクセスのためにプロキシサーバー経由で接続していない場合、ダ イレクトインターネットアクセスでテストを実行します。

- 1. 「Basic (ベーシック)」タブで「**Does your network have a proxy? (ネットワークはプロキシ がありますか?)」**質問に対し「**No (いいえ)」**オプションを選択します。
- 2. 「Run Tests (テストを実行)」 ボタンをクリックします。

各テストの結果が表示されます。

すべてのテストの結果が「Pass (合格)」と表示された場合、ネットワークが HP TechPulse に適切に構成されていることを示します。

|                                                                                                    |                                    |                | User Dom.                                                                                       | ain :   |
|----------------------------------------------------------------------------------------------------|------------------------------------|----------------|-------------------------------------------------------------------------------------------------|---------|
| Target                                                                                                    |                                    | Regul          | Description                                                                                     | 2570.11 |
| nfo                                                                                                    |                                    | Info           | Running in BASIC mode                                                                           |         |
| nfo                                                                                                    |                                    | Info           | Test scenario:NO PROXY                                                                          |         |
| nfo                                                                                                    |                                    | Info           | Proxy server:                                                                                   |         |
| ttps://www.hpdaas.com                                                                                           |                                    | Pass           |                                                                                                 |         |
| ttps://us.hpdaas.com                                                                                            |                                    | Pass           |                                                                                                 |         |
| ttps://eu.hpdaas.com                                                                                            |                                    | Pass           |                                                                                                 |         |
| ttps://downloads.hpdaas.co                                                                                      | om                                 | Pass           |                                                                                                 |         |
| ttps://downloads.hpanalyti<br>table/4.1/config.json.gz                                                          | cs.net/ta-clie                     | nt- Pass       |                                                                                                 |         |
| ttps://d7l6d3yk4tkv4.cloud                                                                                      | front.net/                         | Pass           |                                                                                                 |         |
| ttps://dcefh8tp1pusz.cloud                                                                                      | front.net                          | Pass           |                                                                                                 |         |
| https://cognito-identity.us-<br>east-1.amazonaws.com<br>https://kinesis.us-west-2.amazonaws.com                 |                                    | Pass           |                                                                                                 |         |
|                                                                                                    |                                    | Pass           |                                                                                                 |         |
| https://s3-us-west-2.amazor<br>epo.hptouchpointmanager.<br>fewlett-Packard/HPTA/1.0.0<br>'Alnstaller.exe.hpsign | naws.com/<br>com/client/<br>0.172/ | Pass           |                                                                                                 |         |
| DAAS                                                                                                    |                                    | Info           | Test result for NO_PROXY:Pass                                                                   |         |
|                                                                                                    |                                    | -              |                                                                                                 |         |
| Run Tests                                                                                                    | Basic                              | Advanced       |                                                                                                 |         |
| Export                                                                                                    | Does yo<br>Proxy d                 | our network ha | we a proxy?         Yes <ul> <li>No</li> <li>Proxy configuration</li> <li>Proxy URL:</li> </ul> |         |

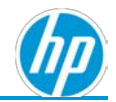

3. テストの結果が「Fail (失敗)」と表示された場合、「トラブルシューティング」セクションを確認してください。

#### プロキシサーバーで Network Readiness Tool の実行

デバイスがインターネットアクセスのためにプロキシサーバー経由で接続している場合、構成 済みプロキシオプションでツールを実行します。これにより、HP TechPulse Windows アプリケ ーションがプロキシサーバーを検出する方法のシミュレーションが実行されます。ツールは、 合格するまで3つのテストシナリオのセット (WPAD、IE プロキシ設定、ダイレクトインターネ ットアクセス)経由で実行します。

- 1. 「Basic (ベーシック)」タブで「Does your network have a proxy? (ネットワークはプロキシ がありますか?)」質問に対し「Yes (はい)」オプションを選択します。
- 2. 「Autodetection (自動検出)」オプションがプロキシ検出モードにデフォルトで選択されます。
  - a. Web Proxy Autoconfiguration Protocol (WPAD)
  - b. Internet Explorer プロキシ設定
    - i. プロキシ自動構成 URL
    - ii. 静的プロキシ
  - c. プロキシが検出されない場合、テストはダイレクトインターネットアクセスで 実行されます。
- 3. 「Run Tests (テストを実行)」 ボタンをクリックします。

1つのシナリオに対しすべてのテストの結果が「Pass (合格)」と表示された場合、ネットワークが HP TechPulse に適切に構成されていることを示します。

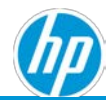

|                                                                                                    |                             |               |                                                                        | User Domain : ays724.com                |  |
|----------------------------------------------------------------------------------------------------|-----------------------------|---------------|------------------------------------------------------------------------|-----------------------------------------|--|
| rget                                                                                                    |                             | Resu          | It Description                                                         |                                         |  |
| 0                                                                                                    |                             | Info          | Running in BASIC mode                                                  |                                         |  |
| 0                                                                                                    |                             | Info          | Reading internet connection settings from system/IE                    |                                         |  |
| 0                                                                                                    |                             | Info          | Performing proxy detection (autodetect)                                | Performing proxy detection (autodetect) |  |
| 0                                                                                                    |                             | Info          | Test scenario:AUTODETECT                                               |                                         |  |
| 0                                                                                                    |                             | Info          | Proxy server:http://192.168.11.3:808                                   |                                         |  |
| ps://www.hpdaas.com                                                                                                    |                             | Pass          |                                                                        |                                         |  |
| ps://us.hpdaas.com                                                                                                    |                             | Pass          |                                                                        |                                         |  |
| ps://eu.hpdaas.com                                                                                                    |                             | Pass          |                                                                        |                                         |  |
| ps://downloads.hpdaas.com                                                                                                    |                             | Pass          |                                                                        |                                         |  |
| ps://downloads.hpanalytics.<br>ble/4.1/config.json.gz                                                                                   | net/ta-clie                 | nt- Pass      |                                                                        |                                         |  |
| ps://d7l6d3yk4tkv4.cloudfro                                                                                                    | ont.net/                    | Pass          |                                                                        |                                         |  |
| https://dcefh8tp1pusz.cloudfront.net<br>https://cognito-identity.us-<br>cast-1.amazonaws.com<br>https://kinesis.us-west-2.amazonaws.com |                             | Pass          |                                                                        |                                         |  |
|                                                                                                    |                             | Pass          |                                                                        |                                         |  |
|                                                                                                    |                             | Pass          |                                                                        |                                         |  |
| ps://s3-us-west-2.amazonav<br>o.hptouchpointmanager.com<br>wlett-Packard/HPTA/1.0.0.1<br>Installer.ove.hpsiga                           | vs.com/<br>m/client/<br>72/ | Pass          |                                                                        |                                         |  |
| Run Tests                                                                                                    | Basic                       | Advanced      |                                                                        |                                         |  |
| Export                                                                                                    | Does yo<br>Proxy d          | our network I | ave a proxy?   Yes No Proxy configuratio Proxy Configuratio Proxy URL: | n                                       |  |

テストの結果が「Fail (失敗)」と表示された場合、<u>「トラブルシューティング」</u>セクションを確認してください。

#### 静的プロキシサーバーで Network Readiness Tool の実行

HP TechPulse Windows アプリケーションを構成して静的プロキシ サーバーを使用する場合、静 的プロキシ サーバー経由ですべてのテストを実行するには以下の手順を実行します。

- 1. 「Basic (ベーシック)」タブで「Does your network have a proxy? (ネットワークはプロキシ がありますか?)」質問に対し「Yes (はい)」オプションを選択します。
- 2. プロキシ検出モードについて「Specify proxy (プロキシの指定)」オプションを選択しま す。
- 3. 「static proxy server address (静的プロキシサーバーアドレス)」(例: http://autocache.proxy.com:8080) を入力します。
- 4. 「Run Tests (テストを実行)」 ボタンをクリックします。

すべてのテストの結果が「Pass (合格)」の場合、ネットワークが HP TechPulse に適切に 構成されていることを示します。

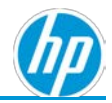

|                                                                                                    |                                 |                |                                                                                                    | Oper Domain . aysr24.co                                         | pm. |
|----------------------------------------------------------------------------------------------------|---------------------------------|----------------|----------------------------------------------------------------------------------------------------|-----------------------------------------------------------------|-----|
| rget                                                                                                    |                                 | Result         | Description                                                                                                    |                                                                 |     |
| lo                                                                                                    |                                 | Info           | Running in BASIC mode                                                                                                    |                                                                 |     |
| lo                                                                                                    |                                 | Info           | Reading internet connection settings t                                                                                                    | from system/IE                                                  |     |
| 0                                                                                                    |                                 | Info           | Test scenario:MANUAL                                                                                                    |                                                                 |     |
| lo                                                                                                    |                                 | Info           | Proxy server:192.168.11.3:808                                                                                                    |                                                                 |     |
| ps://www.hpdaas.com                                                                                     |                                 | Pass           |                                                                                                    |                                                                 |     |
| ps://us.hpdaas.com                                                                                      |                                 | Pass           |                                                                                                    |                                                                 |     |
| ps://eu.hpdaas.com                                                                                      |                                 | Pass           |                                                                                                    |                                                                 |     |
| ps://downloads.hpdaas.co                                                                                | m                               | Pass           |                                                                                                    |                                                                 |     |
| ble/4.1/config.json.gz                                                                                  | s.net/ta-clie                   | nt- Pass       |                                                                                                    |                                                                 |     |
| ps://d7l6d3yk4tkv4.cloud                                                                                | front.net/                      | Pass           |                                                                                                    |                                                                 |     |
| ps://dcefh8tp1pusz.cloud                                                                                | front.net                       | Pass           |                                                                                                    |                                                                 |     |
| tps://cognito-identity.us-<br>st-1.amazonaws.com                                                        |                                 | Pass           |                                                                                                    |                                                                 |     |
| tps://kinesis.us-west-2.ama                                                                             | zonaws.com                      | Pass           |                                                                                                    |                                                                 |     |
| ps://s3-us-west-2.amazon<br>o.hptouchpointmanager.c<br>wlett-Packard/HPTA/1.0.0<br>installer.exe.hpsign | aws.com/<br>om/client/<br>.172/ | Pass           |                                                                                                    |                                                                 |     |
| al Decult for HD TachDules                                                                              | Teste                           | Info           | Test secult for MANULAL-Dass                                                                                                    |                                                                 |     |
| Run Tests                                                                                               | Basic                           | Advanced       |                                                                                                    |                                                                 |     |
| Export                                                                                                  | Does yo<br>Proxy d              | our network ha | we a proxy?  Yes  No Control Specify proxy No Control Specify proxy No Control Specify prox No Control Specify prox No Control Specify prox No Con | Proxy configuration<br>Proxy URL <sup>2</sup> [192.168.11.3:808 |     |

テストの結果が「Fail (失敗)」と表示された場合、<u>「トラブルシューティング」</u>セクシ ョンを確認してください。

### トラブルシューティング

以下に、一部の一般的な「Failures (失敗)」がどのように表示され、解決できるか紹介します。

- 1. 「Failed (失敗)」テストが「(407) Proxy Authentication Required (プロキシ認証が必要)」と 表示される場合、以下を確認してください。
  - a. 認証が必要なプロキシサーバーを使用している場合、HP TechPulse に必要なすべてのドメインとポートをホワイトリストに追加する必要があります。必要なドメインおよびポートについては「HP TechPulse 通信のプロキシまたはファイアウォールの構成」ガイドを参照してください。

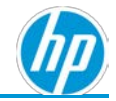

| Target                                       | Result      | Description                                                               |  |
|----------------------------------------------|-------------|---------------------------------------------------------------------------|--|
| Info                                         | Info        | Test scenario:AUTODETECT                                                  |  |
| Info                                         | Info        | Proxy server:http://192.168.11.3:808                                      |  |
| https://www.hpdaas.com                       | Fail        | Exception message :                                                       |  |
|                                              |             | The remote server returned an error: (407) Proxy Authentication Required. |  |
| https://us.hpdaas.com                        | Fail        | Exception message :                                                       |  |
|                                              | a strength  | The remote server returned an error: (407) Proxy Authentication Required. |  |
| https://eu.hpdaas.com                        | Fail        | Exception message :                                                       |  |
|                                              |             | The remote server returned an error: (407) Proxy Authentication Required. |  |
| https://downloads.hpdaas.com                 | Fail        | Exception message :                                                       |  |
|                                              |             | The remote server returned an error: (407) Proxy Authentication Required. |  |
| https://downloads.hpanalytics.net/ta-client- | Fail        | Exception message :                                                       |  |
| stable/4.1/config.json.gz                    |             | The remote server returned an error: (407) Proxy Authentication Required. |  |
| https://d7l6d3yk4tkv4.cloudfront.net/        | Fail        | Exception message :                                                       |  |
|                                              | Contract of | The remote server returned an error: (407) Proxy Authentication Required. |  |
| https://dcefh8tp1pusz.cloudfront.net         | Fail        | Exception message :                                                       |  |
|                                              |             | The remote server returned an error: (407) Proxy Authentication Required. |  |
| https://cognito-identity.us-                 | Fail        | Exception message :                                                       |  |
| east-1.amazonaws.com                         |             | The remote server returned an error: (407) Proxy Authentication Required. |  |
| https://kinesis.us-west-2.amazonaws.com      | Fail        | Exception message :                                                       |  |
|                                              |             | The remote server returned an error: (407) Proxy Authentication Required. |  |

- 2. 「Failed (失敗)」テストが「The operation has timed out (操作の時間切れ)」と表示される場合、以下を確認してください。
  - a. デバイスはインターネットに接続できる。
  - b. 「Does your network have a proxy (ネットワークはプロキシがありますか)」質問に ついて適切なオプションがツールで選択されている。
  - c. ネットワーク内で必要なドメインへのアクセスを妨げうるコンテンツフィルタ リングが適用されていない。
  - d. ネットワーク上でドメイン名が解決できない「Domain Name (ドメイン名)」解決 問題がない。
  - e. 認証が必要なプロキシサーバーを使用している場合、HP TechPulse に必要なすべてのドメインとポートをホワイトリストに追加する必要があります。必要なドメインおよびポートについては「HP TechPulse 通信のプロキシまたはファイアウォールの構成」ガイドを参照してください。

| Target                                                                    | Result | Description                                         |  |
|---------------------------------------------------------------------------|--------|-----------------------------------------------------|--|
| Info                                                                      | Info   | Running in BASIC mode                               |  |
| Info                                                                      | Info   | Reading internet connection settings from system/IE |  |
| Info                                                                      | Info   | Performing proxy detection (autodetect)             |  |
| Info                                                                      | Info   | Test scenario:NO_PROXY                              |  |
| Info                                                                      | Info   | Proxy server:                                       |  |
| https://www.hpdaas.com                                                    | Fail   | Exception message :<br>The operation has timed out  |  |
| https://us.hpdaas.com                                                     | Fail   | Exception message :<br>The operation has timed out  |  |
| https://eu.hpdaas.com                                                     | Fail   | Exception message :<br>The operation has timed out  |  |
| https://downloads.hpdaas.com                                              | Fail   | Exception message :<br>The operation has timed out  |  |
| https://downloads.hpanalytics.net/ta-client-<br>stable/4.1/config.json.gz | Fail   | Exception message :<br>The operation has timed out  |  |
| https://d7l6d3yk4tkv4.cloudfront.net/                                     | Fail   | Exception message :<br>The operation has timed out  |  |
| https://dcefh8tp1pusz.cloudfront.net                                      | Fail   | Exception message :<br>The operation has timed out  |  |
| https://cognito-identity.us-                                              | Fail   | Excention message :                                 |  |

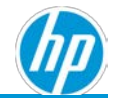

#### Network Readiness Tool ログのエクスポート

テストの実行後、追加の分析が必要な障害があった場合、以下の手順を実行して Network Readiness Tool ログをエクスポートします。

- 1. 「Export (エクスポート)」 ボタンをクリックします。
- 2. HP TechPulse Network Readiness Tool と同じディレクトリにカンマ区切り (CSV) ファイルが 生成されます。
- 3. この CSV ファイルを HP サポートに送信します。適切な HP サポート連絡先を確認するに は、HP TechPulse にサインインし、「ヘルプとサポート」ページをご覧ください。

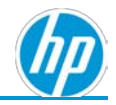

#### ©2019 HP Development Company, L.P.

こちらに記載されている情報は予告なく変更されることが あります。HPの製品およびサービスに関する保証は、当該 製品およびサービスに付随する明示的な保証文によっての み規定されるものとします。本書のいかなる内容も、新た な保証を追加するものではありません。HPは、本書の技術 的または編集上の誤りや欠落に関して責任を負いません。

Microsoft および Windows は、米国およびその他の国における Microsoft Corporation の商標です。Android および Google は Google Inc. の商標です。

HP DaaS プランおよび/または付属コンポーネントは、地域 または認定 HP DaaS サービス パートナーにより異なる場合 があります。居住国における特定の詳細については、現地 の HP 担当者または認定 DaaS パートナーまでお問い合わせ ください。

HP のサービスは、提供される、または購入時にお客様に提示される HP サービス利用規約に準拠します。顧客は、適用 される現地の法律に従って追加の制定法上の権利を有する 場合があり、そのような権利は、HP のサービス利用規約、 または HP 製品と共に提供された HP 限定的保証により影響 されません。

#### サードパーティ ソフトウェアの通知

サードパーティのソース コード、ソフトウェア、 ライセンスは必要に応じて HP DaaS ソフトウェア ソリューションと共に再配布されます。